## Pairing your computer to the ErgoBot: Mac OS X

**1. Turn on the ErgoBot** using the switch on its bottom.

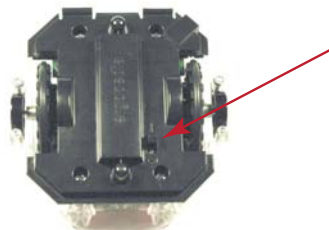

2. Open the "System Preferences" on your Mac computer.

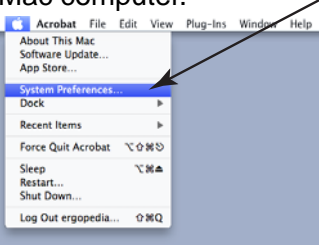

3. Open "Bluetooth" preferences.

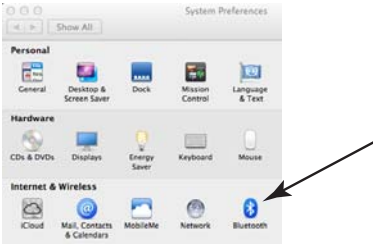

4. Check "On" to turn on Bluetooth.

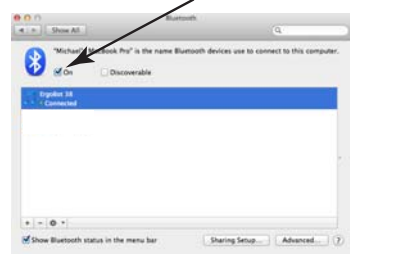

5. Click on the "+" button (or "Set Up New Device") to add a new Bluetooth device.

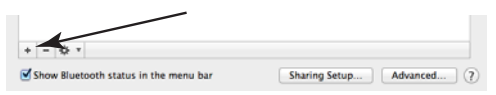

6. Select the correct ErgoBot device in the Bluetooth Setup Assistant.

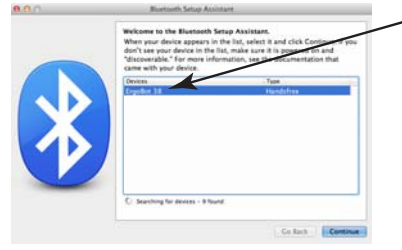

7. Click "Continue." Your computer will now attempt to pair with the device. The ErgoBot will sound a beep when it has successfully paired.

| Go Back | Continu |
|---------|---------|
|---------|---------|

8. Click "Quit" to exit the Bluetooth Setup Assistant.

| Conclusion<br>Constructional Your computer is now set on to use your headest                         |
|----------------------------------------------------------------------------------------------------|
| Pairing was completed successfully ins as a soft output dense the as an input dense for this compare |
| Set lip Another Device Cin Incl. Out                                                                 |

9. If your ErgoBot sounded an "unhappy" descending two-note pattern, turn the ErgoBot off and then on again to renew the Bluetooth connection.

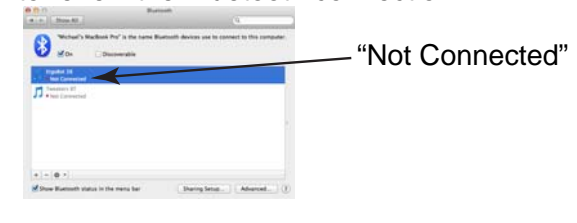

10. A successful Bluetooth connection will sound with five tones.

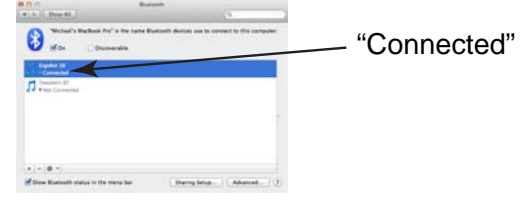

You can now run the interactive elements in the *Essential Physics* e-Book with your paired ErgoBot!